# Error solution "400 get key" when integrating Google Workspace into IMTLazarus

Prior to the import step of Google Workspace devices and groups, we need to prepare the application access to our data.

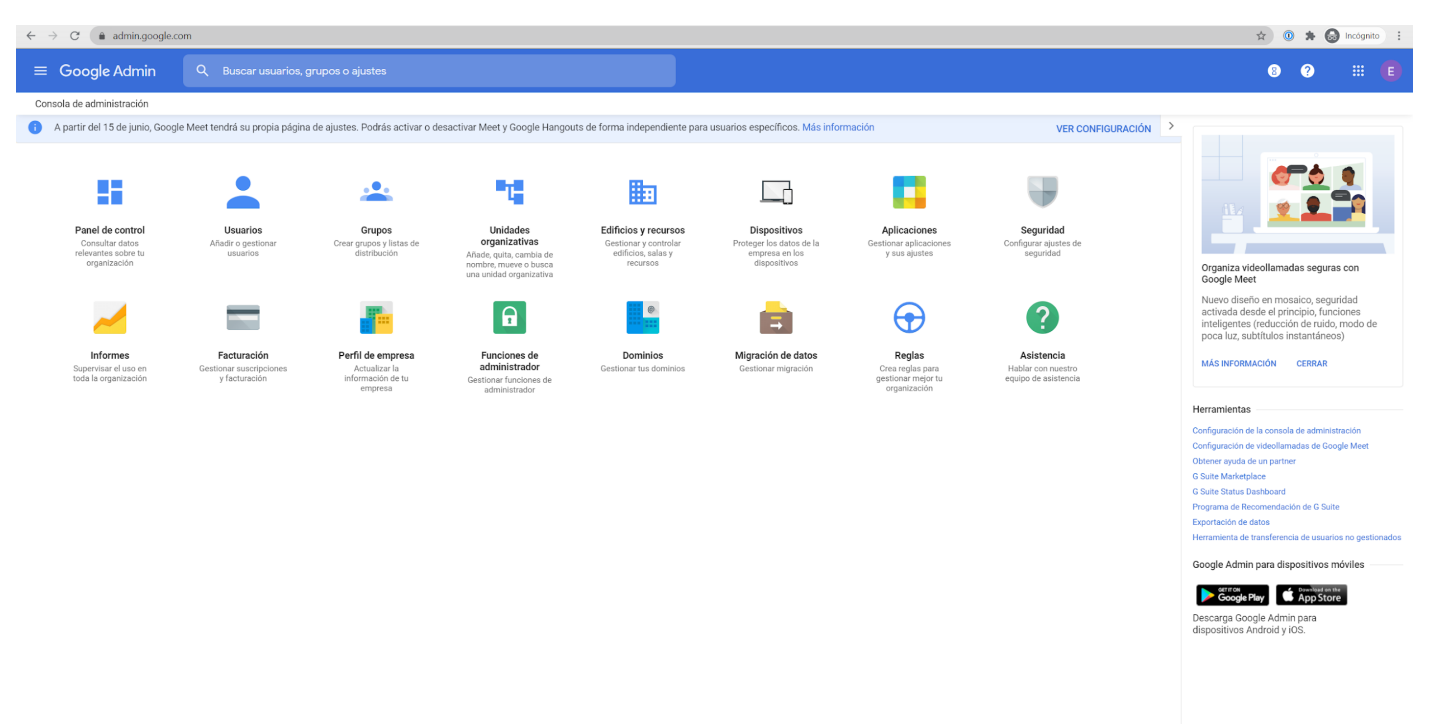

First we connect in **admin.google.com** with an administrator account..

#### Access to the Security section

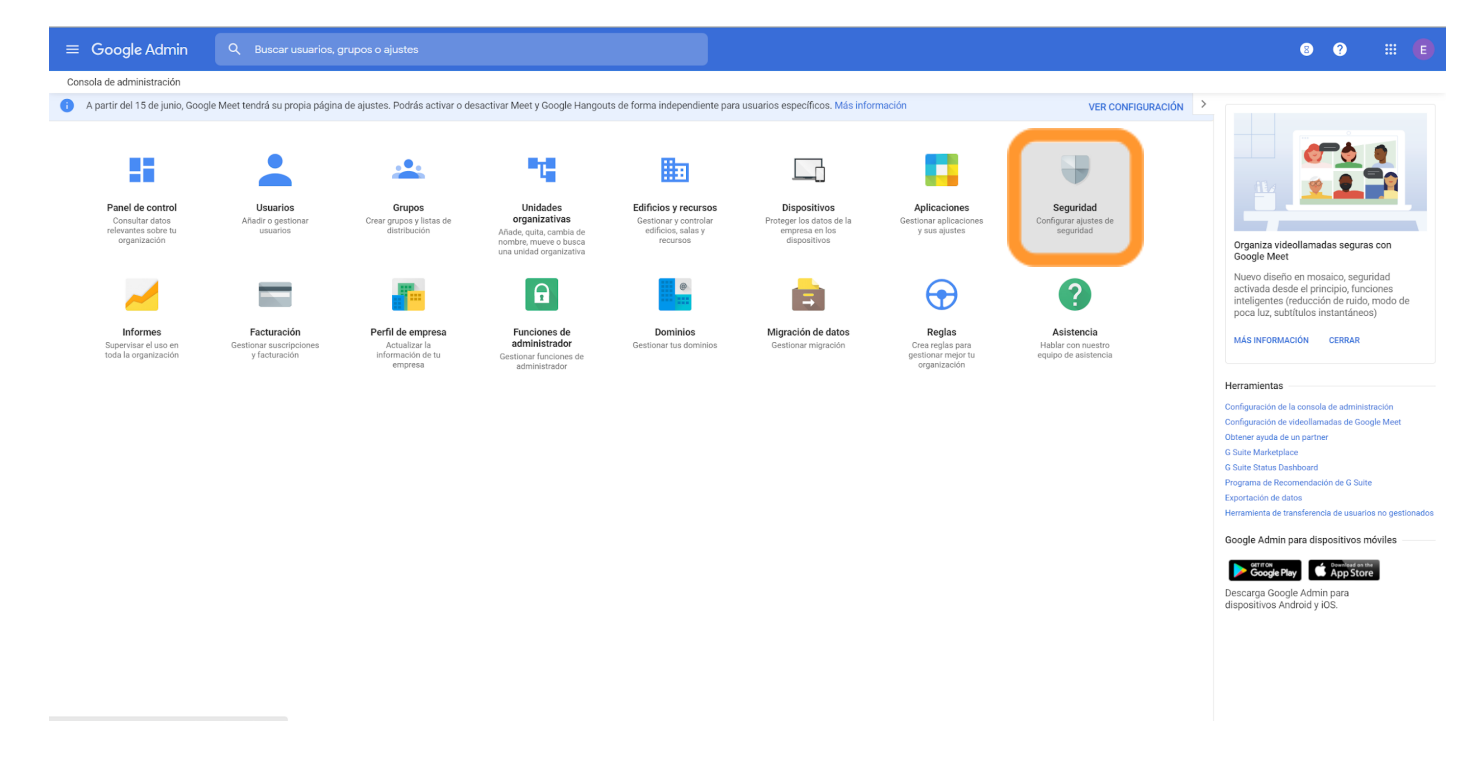

# Once inside security, we go down to **API permissions**

| Seguridad<br>ramonycajalterrassa.cat                                                                                                    |
|----------------------------------------------------------------------------------------------------|
| Centro de alertas<br>Consulta notificaciones importantes sobre posibles problemas de seguridad en tu dominio.                                                                     |
| Reglas de actividad<br>Configura reglas para supervisar si hay problemas de seguridad y tomar medidas para resolverlos.                                                           |
| Protección de datos<br>Blinda tus datos sensibles para que no se filtren a usuarios no autorizados y gestiona el acceso de<br>aplicaciones de terceros a tus servicios de Google. |
| Gestión de contraseñas<br>Configurar políticas de contraseña.                                                                                                    |
| Aplicaciones poco seguras<br>Configura políticas para gestionar el acceso a aplicaciones poco seguras.                                                                            |
| Verificación en dos pasos<br>Configura políticas de verificación en dos pasos.                                                                                                    |
| Recuperación de la cuenta<br>Configura las políticas de recuperación de la cuenta.                                                                                                |
|                                                                                                    |
| <b>Control de sesión de Google</b><br>Define la duración de la sesión en los servicios principales y adicionales de Google, como Gmail y<br>Documentos.                           |
| Control de sesiones de Google Cloud (beta)<br>Definir la duración de la sesión en la consola de Google Cloud Platform y el SDK de Google Cloud                                    |
| Configuración avanzada<br>Gestiona las funciones de seguridad avanzadas, como la autenticación y la integración de G Suite en los<br>servicios internos.                          |
| Recursos de seguridad y privacidad<br>Más información sobre seguridad y privacidad                                                                                                |
| Permisos de API                                                                                                    |

Gestionar el ámbito de los permisos de la API

### Once in API Permissions, click on **MANAGE THIRD PARTY APPLICATION ACCESS**

| Controles de APIs<br>Utiliza estos controles para habilitar o restringir el<br>acceso a las API de G Suite desde cuentas de servicio y<br>aplicaciones del ciente o de terceros. Para reducir el<br>riesgo que supone el acceso de aplicaciones de<br>terceros a las API de G Suite, permite el acceso solo a<br>las aplicaciones de corfianza. | Control de acceso de aplicaciones         Gestiona el acceso de las aplicaciones a tus servicios de Google. Asegúrate de que los usuarios solo pueden dar acceso a las aplicaciones de confianza de tu organización. Más información         Información general       0 servicios de Google restringidos       0 aplicaciones de terceros de confianza         11 servicios de Google sin restricciones       GESTIONAR SERVICIOS DE GOOGLE       GESTIONAR ACCESO DE APLICACIONES DE TERCEROS |                                                                                                    |  |  |  |
|----------------------------------------------------------------------------------------------------|----------------------------------------------------------------------------------------------------|----------------------------------------------------------------------------------------------------|--|--|--|
|                                                                                                    | Configuración                                                                                                    | Mostrar este mensaje si un usuario intenta utilizar una aplicación que no puede acceder a los servicios de Google restringidos                                                                                                    |  |  |  |
|                                                                                                    |                                                                                                    | Mensaje (300 caracteres como máximo)  Confiar en las aplicaciones internas que pertenecen al dominio Las aplicaciones que incluyes en las listas blancas de G Suite Marketplace, Android o iOS se consideran de confianza automáticamente en tu lista de control de acceso de aplicaciones.  CANCELAR GUARDAR |  |  |  |
|                                                                                                    | Delegación de todo el dominio<br>Los desarrolladores pueden registrar sus aplicaciones web y otros clientes API en Google para habilitar el acceso a datos de servicios de Google como Grnail. Puedes autorizar el<br>acceso de estos clientes registrados a los datos de tus usuarios sin que los usuarios tengan que dar individualmente su consentimiento o sus contraseñas. Más información<br>GESTIONAR DELEGACIÓN DE TODO EL DOMINIO                                                      |                                                                                                    |  |  |  |

## We click on Add Application > Application Name OAuth O Customer ID

| SERVICIOS DE GOOGLE APLICACIONES |                                            |          |                       |                     |   |  |
|----------------------------------|--------------------------------------------|----------|-----------------------|---------------------|---|--|
| Aplicaciones conectadas          | Añadir aplicación 💌                        |          |                       |                     |   |  |
| + Añadir un filtro               | Nombre De Aplicación OAuth O ID De Cliente |          |                       |                     |   |  |
| Nombre de la aplicación          | Android                                    | Usuarios | Servicios solicitados | Acceso 🕢            | • |  |
|                                  | IOS                                        |          |                       |                     |   |  |
|                                  |                                            |          |                       |                     |   |  |
|                                  |                                            |          |                       |                     |   |  |
|                                  |                                            |          |                       |                     |   |  |
|                                  |                                            |          |                       |                     |   |  |
|                                  |                                            |          |                       |                     |   |  |
|                                  |                                            |          |                       |                     |   |  |
|                                  |                                            |          |                       |                     |   |  |
|                                  |                                            |          |                       |                     |   |  |
|                                  |                                            |          |                       |                     |   |  |
| Filas por página: 20 👻           |                                            |          |                       | I < Página 1 de 1 < |   |  |

Filas por página: 20 💌

#### 199426366087-drj8jdrq2misdmrflql2v0nhdam1pbpu.apps.googleusercontent.com

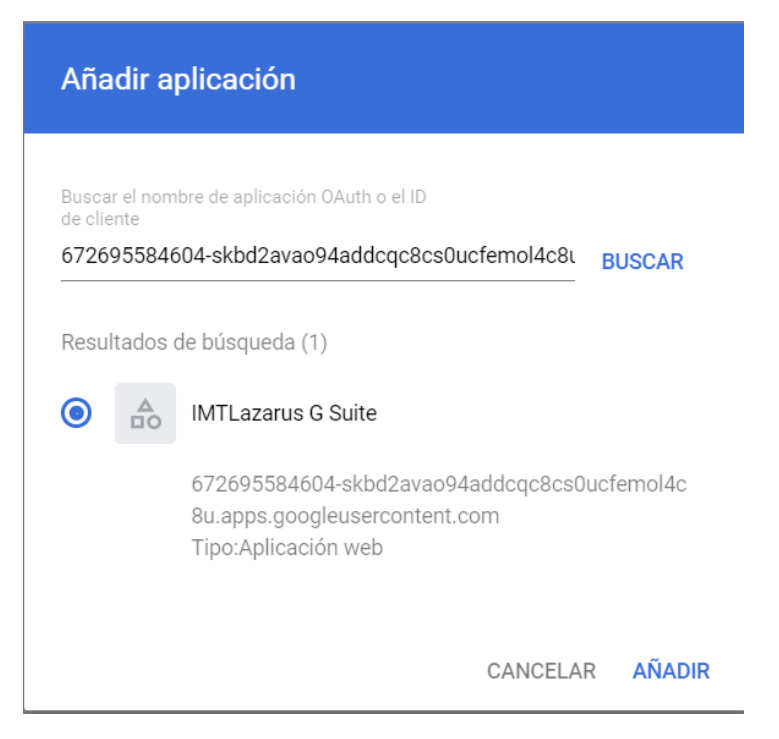

Click SEARCH and it appears to us to select IMTLazarus Google Workspace finally we click on ADD

After these steps, we already have the application allowed to carry out the integration with Google Workspace the authorization is instantaneous, without having to wait 24h as in other areas of the Google administration console.

| SERVICIOS DE GOOGLE APLICACIONES |                                             |                    |                                    |          |                         |              |  |
|----------------------------------|---------------------------------------------|--------------------|------------------------------------|----------|-------------------------|--------------|--|
| Aplio                            | Aplicaciones conectadas Añadir aplicación 🝷 |                    |                                    |          |                         |              |  |
| +                                | Añadir un filtro                            |                    |                                    |          |                         |              |  |
|                                  | Nombre de la aplicación                     | Tipo               | ID                                 | Usuarios | Servicios solicitados 🕜 | Acceso 🕐     |  |
|                                  | IMTLazarus G Suite                          | Tipo de aplicación | 672695584604-skbd2avao94addcqc8cs0 | 0        | -                       | De confianza |  |
|                                  |                                             |                    |                                    |          |                         |              |  |
|                                  |                                             |                    |                                    |          |                         |              |  |
|                                  |                                             |                    |                                    |          |                         |              |  |
|                                  |                                             |                    |                                    |          |                         |              |  |
|                                  |                                             |                    |                                    |          |                         |              |  |
|                                  |                                             |                    |                                    |          |                         |              |  |
|                                  |                                             |                    |                                    |          |                         |              |  |
|                                  |                                             |                    |                                    |          |                         |              |  |
|                                  |                                             |                    |                                    |          |                         |              |  |